磁石云(天津)数字科技有限公司 THE FOUNDRY大学 教育平台一白皮书

•

۲

0

# 目录

| 目  | 录 <b>错误!</b> | 未定义书签。 |
|----|--------------|--------|
| 1、 | 登入与注册        | 3      |
| 2、 | 个人内容设置       | 5      |
| 3、 | 进入课程演讲平台     | 20     |
| 4、 | 日程管理         | 24     |
| 5、 | 私人文件         | 27     |

1、登入与注册

在浏览器地址中输入http://www.thefoundryatc.com,进入国家数字内容服务贸易平台——FOUNFRY数字教育网站,默认显示网站的首页内容;在 首页中点击右上角的"登录",进入教育平台(学生)个人账号登入或注册页面。已有账号者可以直接输入账号登入。

| Ξ                  |            |              |           | 您尚未登录。(登录)     |   |
|--------------------|------------|--------------|-----------|----------------|---|
|                    |            | Foundry 全部课稿 | 在线考试 课程购买 | 简体中文 (zh_cn) - |   |
|                    | 想象无极限      | 设计无证         | 力界        |                | 4 |
| 登录                 |            |              |           |                |   |
| 用户名                | 密码         | ł            |           |                |   |
| 用户名                | <b>上</b> 密 | 码            | 6         | 登录             |   |
| <u> 忘记用户名或密码了?</u> | ■ 记住用户名    |              |           |                |   |

点击下方"**注册新账号**",填好相关用户名、密码、EMALI、姓名(必填)等信息,最后提交填写内容。(注:所提交的信息需要在邮箱里确定注册信息,确保注册好新账号)(带有红色感叹号标志为必填内容)

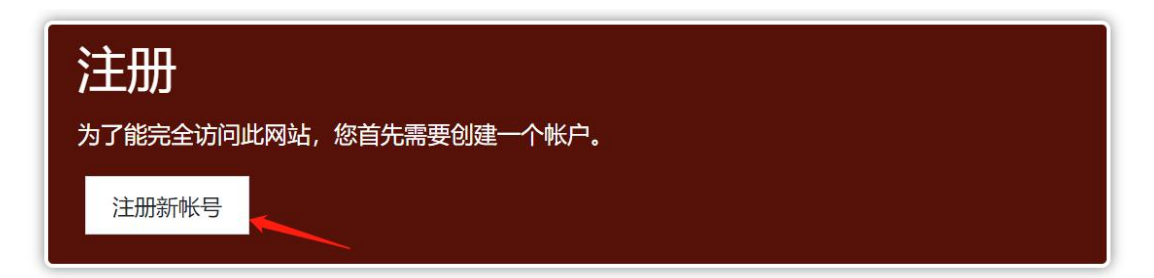

| 新帐号                          |       |
|------------------------------|-------|
|                              | ▼全部折叠 |
| ▼ 设定用户名和密码                   |       |
| 用户名 \rm 1                    |       |
| 密码 \rm 0                     |       |
| <ul> <li>■ 填写相关信息</li> </ul> |       |
| Email <b>()</b><br>地址        |       |
| Email <b>()</b><br>(重复)      |       |
| 姓名 \rm 0                     |       |
| 市/县 天津                       |       |
| 国家和地<br>区                    | \$    |
| 提交取消                         |       |
| 必须填写有 🛛 标记的字段。               |       |

### 2、个人内容设置

个人头像右边三角下拉菜单内容包括:**个人主页、个人档案、成绩、消息、** 使用偏好、退出登入6个部分组成。(只需点开自己头像旁的倒三角即可展开下 拉菜单)

左侧部分包含**个人主页、网站首页、日历管理、私人文件、我的课程及其他** 

课程

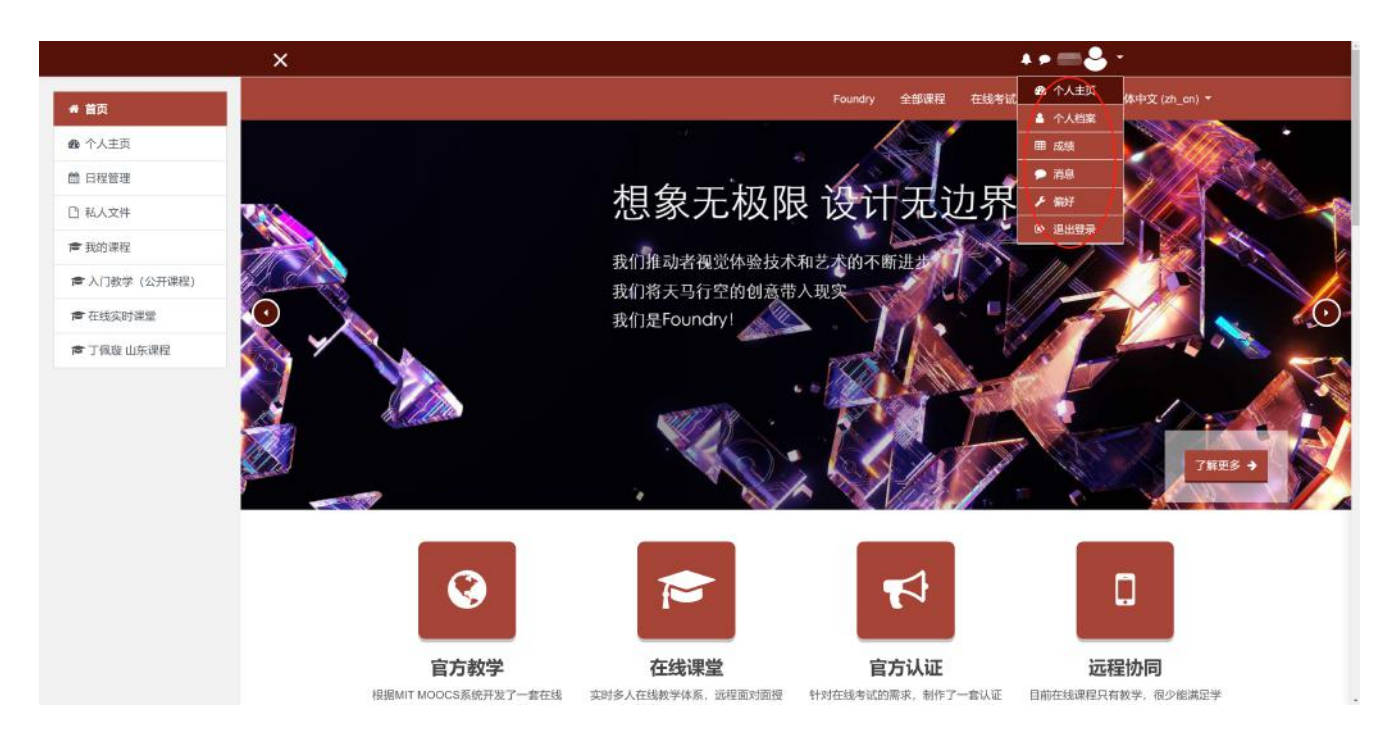

(1)个人主页

便于用户了解到课程概览的类型和学习进度,右侧包含最近访问过的课程内容、课程概览、时间轴、我的私人文件、在线用户、我的最新勋章、日历、即将到来事件8个部分组成。点击自定义此页可以对相应的内容进行查看和编辑,此时页面会进入编辑模式出现图中的移动图标和模块图标。所有模块分别为配置、隐藏和删除3个部分。移动工具可以按照自己喜好移动位置。

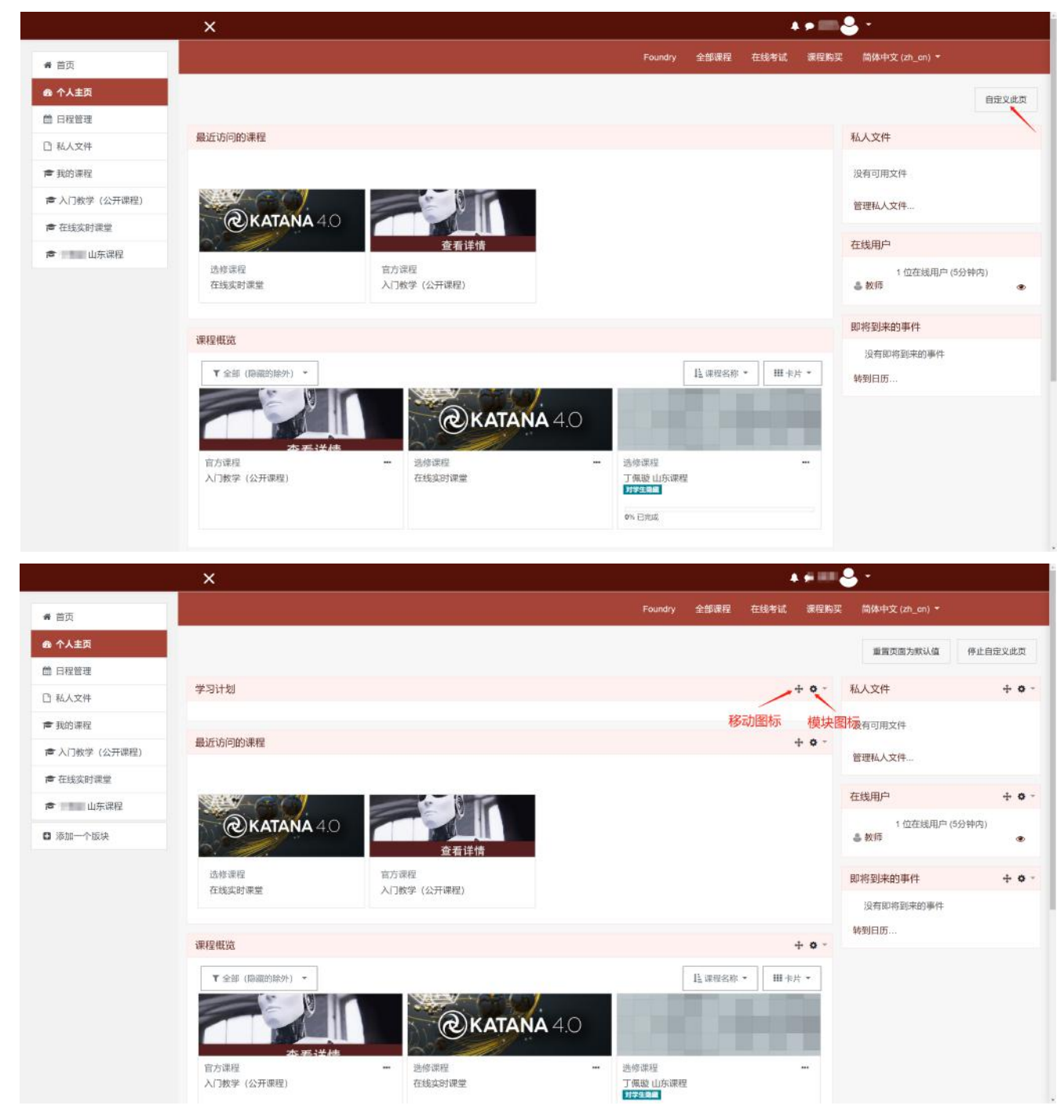

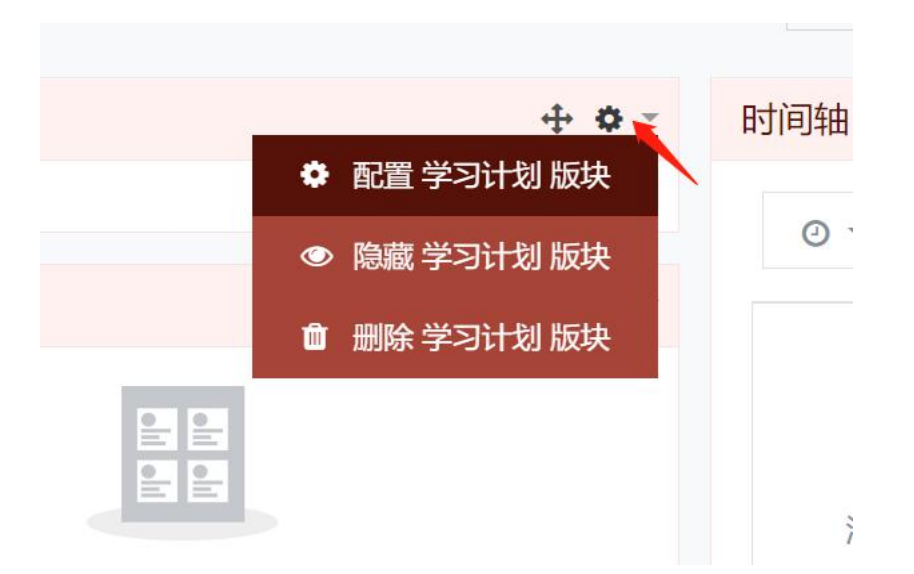

A、课程可以根据全部(除隐藏外),课程名称、卡片3类的子单元可以按照自己需要选择课程类型。全部(除隐藏外)可以对课程筛选,卡片对课程以卡 片、列表、摘要3种可视化模式展现。

对于可视化已完成百分数可以让用户更直观的了解课程的完成度。同时可以

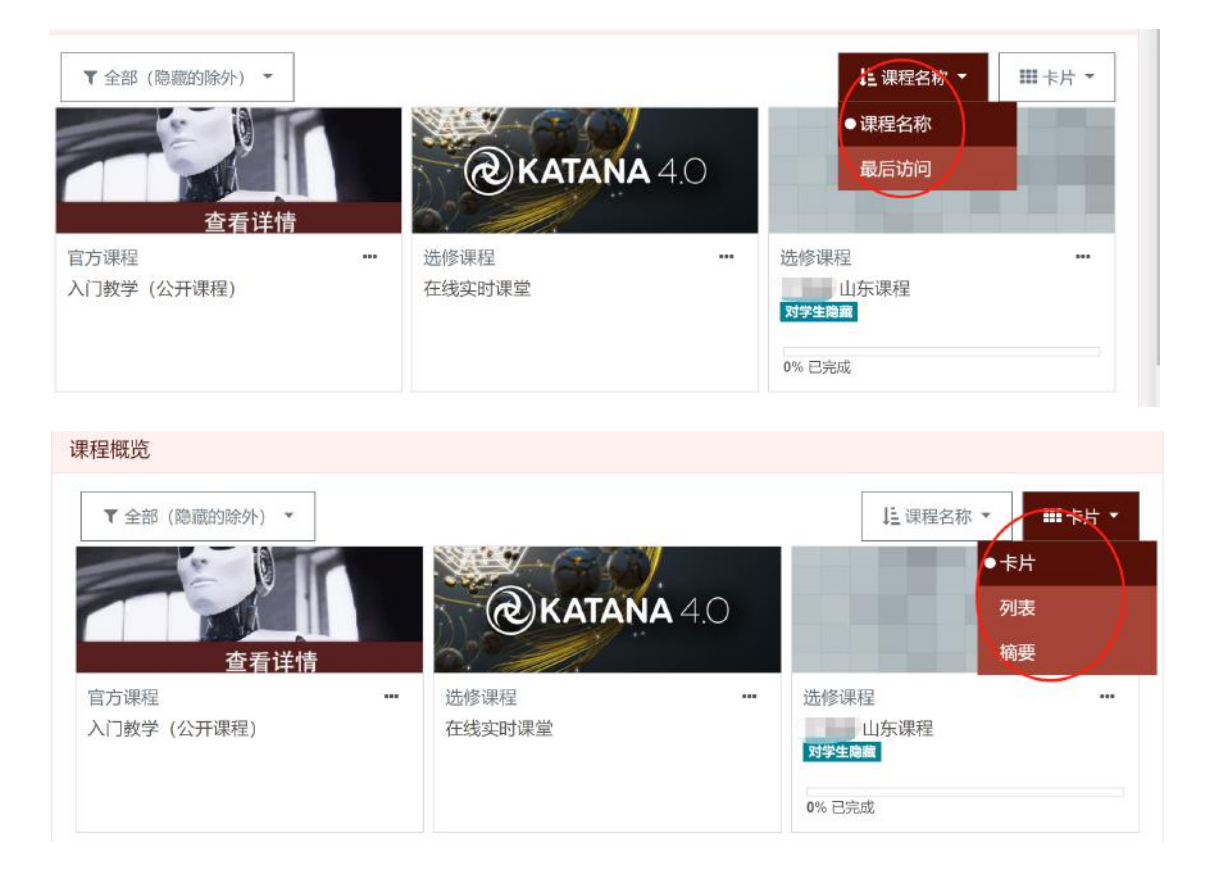

直接点击课程进入相应课程的远程课堂。用星号编辑课堂和隐藏功能可以对课程进行简单的分类。

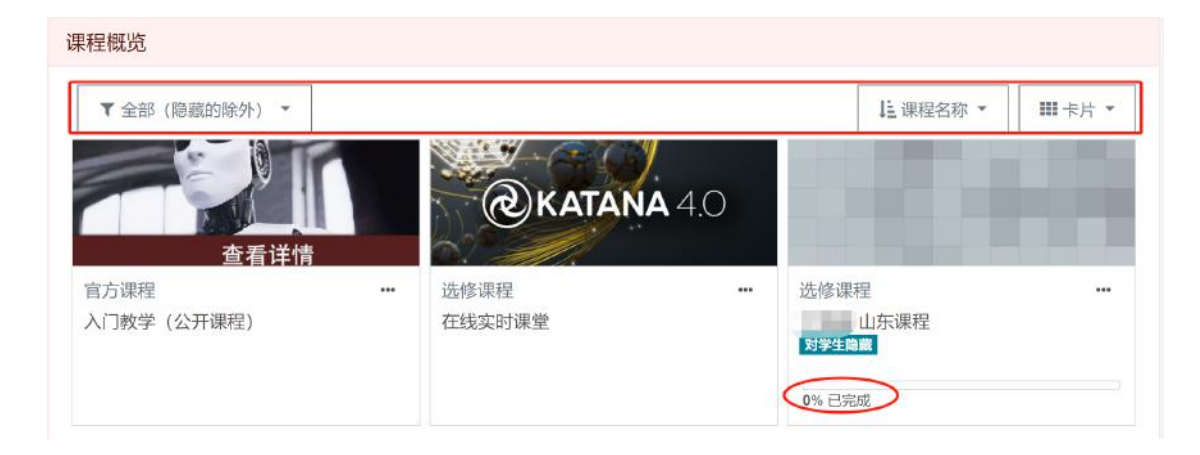

| 果程概览          |              |               |              |        |
|---------------|--------------|---------------|--------------|--------|
| ▼ 全部(隐藏的除外) ▼ |              |               | 上 课程名称 ▼     | ■ 卡片 ▼ |
| 2全部(隐藏的除外)    |              | <b>)</b> .    |              |        |
| 进行中           | @KATAI       | <b>NA</b> 4.0 |              |        |
| 还未开始的         | 6?" <i>.</i> |               |              |        |
| 过去的           | <br>选修课程     | ••• 选         | 修课程          |        |
| 标星的           | 仕我头时课室       | X             | 山乐课程<br>学生隐藏 |        |
| 隐藏的           |              | 09            | 6 已完成        |        |

| <ul> <li>課程概览</li> <li>▼ 全部(隐藏的除外) ▼</li> </ul> |          |               | ↓ 课程名称 ▼            | ₩ 卡片 ▼ |
|-------------------------------------------------|----------|---------------|---------------------|--------|
| 查看详情                                            | @KATAN   | <b>IA</b> 4.0 |                     |        |
| 官方课程                                            | <br>选修课程 |               | 选修课程                |        |
| 入门教学 (公开课程)                                     | 在线实时课堂   |               | 山东课程 标星<br>对学生隐藏 隐藏 | 比课程    |

(2)个人档案:可以对个人档案进行编辑与修改。

A、对个人资料内容的编辑,可以点击右上角齿轮图标再点击**编辑个人资料**或 者直接点击**自定义此页。**对于用户细节部分可以直接点击**编辑个人资料**进入个人 资料编辑页面,填写好资料后点击**更新个人资料**保存。(红色感叹号标志为必须 填写部分)可以支持图片、视频、文字、文件、语音等多功能便捷操作,更是丰 富用户在自我展现的表现。

| Foundr                                                  | y 全部课程                                 | 在线考试        | 课程购买        | 简体中文 (zh_cn                        |
|---------------------------------------------------------|----------------------------------------|-------------|-------------|------------------------------------|
| ● 消息 ◎ / 个人主页 / 个人档案                                    |                                        | I           | 重置页面为默认     | 次編輯个人资料<br>更改密码<br>偏爱的语言           |
| 用户细节<br>编辑个人资料<br><b>电子邮件地址</b><br>mn@thefoundryatc.net | 其他<br>博客条目<br>讨论区帖子<br>讨论区话题           |             |             | 讨论区选项<br>编辑器选项<br>课程设置<br>日历偏好<br> |
| 急私和政策<br>数据保留摘要                                         | 报表<br>浏览器会话<br>成绩概览                    |             |             | 通知偏好                               |
| 果程洋情<br><b>果程档案</b><br>入门教学(公开课程)<br>生线实时课堂<br>丁佩璇 山东课程 | 登录活动<br>首次站点访问<br>2021年02月8日<br>最近站点访问 | ] Monday 23 | 3:29 (43天21 | 小时)                                |

9

| Foundr                                                        | y 全部课程 在线考试 课程购买 简体中文 (zh_cn)                                                                                      |
|---------------------------------------------------------------|----------------------------------------------------------------------------------------------------|
| ・ 消息       (本) (小人主页 / 小人档案)                                  | 重查页面为默认值 自定义此页                                                                                                    |
| 用户细节<br>编辑个人资料<br><b>电子邮件地址</b><br>mn@thefoundryatc.net       | 其他<br>博客条目<br>讨论区帖子<br>讨论区话题                                                                                       |
| 隐私和政策<br>数据保留摘要                                               | 报表<br>浏览器会话<br>成绩概览                                                                                                |
| 课程详情<br><mark>课程档案</mark><br>入门教学(公开课程)<br>在线实时课堂<br>丁佩璇 山东课程 | 登录活动<br><b>首次站点访问</b><br>2021年02月8日 Monday 23:29 (43 天 21 小时)<br><b>最近站点访问</b><br>2021年03月24日 Wednesday 20:35 (现在) |

| 编辑个人资料 |
|--------|
|        |
|        |

|                    |          |                    | Foundry  | 全部课程   | 在线考试  | 课程购买    | 简体中文 (zh_ci |
|--------------------|----------|--------------------|----------|--------|-------|---------|-------------|
|                    |          |                    |          |        |       |         |             |
|                    | ● 消息     |                    |          |        |       |         |             |
|                    |          |                    |          |        |       |         |             |
| 首页 / 个人主页 / 偏好 / 用 | 户帐号 / 编辑 | 目个人资料              |          |        |       |         |             |
| 100                |          |                    |          |        |       |         |             |
|                    |          |                    |          |        |       |         | ▶ 展开        |
| ▶ 常规项              |          |                    |          |        |       |         |             |
| ▶ 用户头像             |          |                    |          |        |       |         |             |
|                    |          |                    |          |        |       |         |             |
| ▶ 附加名称             |          |                    |          |        |       |         |             |
| ▶ 兴趣               |          |                    |          |        |       |         |             |
| ▶ 可选项              |          |                    |          |        |       |         |             |
|                    |          | 更新个人资料 取消          |          |        |       |         |             |
| 此表单中的必填字段标记为《      |          |                    |          |        |       |         |             |
|                    |          |                    |          |        |       |         |             |
| 244+0-7            |          |                    |          |        |       |         |             |
| ▼ 吊规坝              |          |                    |          |        |       |         |             |
| 姓氏                 | 0        | 数                  |          |        |       |         |             |
| 名                  | 0        | νı́β               |          |        |       |         |             |
| 电子邮件地址             | 0        | Indiana and an     |          |        |       |         |             |
| 显示Email            | 0        | 只允许课程成员查看我的email地址 | •        |        |       |         |             |
| MoodleNet 配置文件     | 0        |                    |          |        |       |         |             |
| 市/县                |          |                    |          |        |       |         |             |
| 选择一个国家或地区          |          | 选择一个国家或地区          | ٠        |        |       |         |             |
| 时区                 |          | 服务器时区 (亚洲/上海)      | ۰        |        |       |         |             |
| 自述                 | 0        | 1 A- B I ≡ i≡      |          | 0 1    | B 🛔 🛤 | 20      |             |
|                    |          |                    |          |        |       |         |             |
|                    |          |                    |          |        |       |         |             |
|                    |          |                    |          |        |       |         |             |
| <sup>,</sup> 用户头像  |          |                    |          |        |       |         |             |
| 当前图片               | 天        | 5.8                |          |        |       |         |             |
| 所照片                | 0        | D                  |          |        | 1     | 最大文件大小: | 2MB, 最大文件数  |
|                    |          | ● 文件               |          |        |       |         |             |
|                    |          |                    | ļ        |        |       |         |             |
|                    |          |                    | 您可以通过拖放文 | 件到此处来添 | 加文件。  |         |             |
|                    | 技        | 受的文件类型:            |          |        |       |         |             |
|                    |          |                    |          |        |       |         |             |

| : (拼音)   |   |      |  |
|----------|---|------|--|
| (11:335) |   |      |  |
|          |   |      |  |
| 中间名字     |   |      |  |
| 则名       |   |      |  |
|          |   |      |  |
| * 兴趣     |   |      |  |
| 兴趣列表     | 0 | 没有选择 |  |
|          |   | 输入标签 |  |
| - 可选项    |   |      |  |
| 网页       |   |      |  |
| CQ号码     |   |      |  |
| Skype号码  |   |      |  |
| AIM号码    |   |      |  |
| Yahoo号码  |   |      |  |
| MSN号码    |   |      |  |
| 学号       |   |      |  |
| 机构       |   |      |  |
| 系別       |   |      |  |
| 电话       |   |      |  |
| 手机       |   | ·    |  |
| 地址       |   |      |  |
| ACT IL   |   |      |  |

(3) 成绩:可以了解相应**课程成绩和正在教授的课程**内容。可以保护学生自己 成绩的隐私避免学生之间相互比较与排名,利于学生德智体美全面发展和身心健 康,认可自我价值。

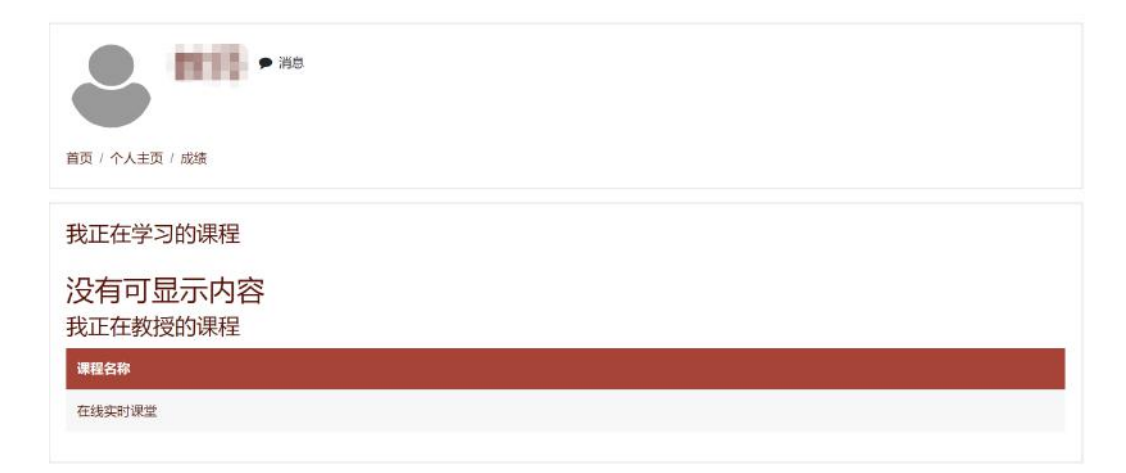

(4)消息:可以看到带星号联系人、群组、个人。类似于微信帮助学生可以群 交流沟通学习,同样方便老师可以布置学习任务等。用户之间可以以多人或单 人形式交流,同样可以搜索或添加好友。

| Q 搜索       | \$    |
|------------|-------|
|            | ▲ 联系人 |
| ▼带星号标记的(1) |       |
| 2.         | >     |
| ▶ 群组 (0)   |       |
| ▶ 个人 (0)   |       |
| 4          | •     |

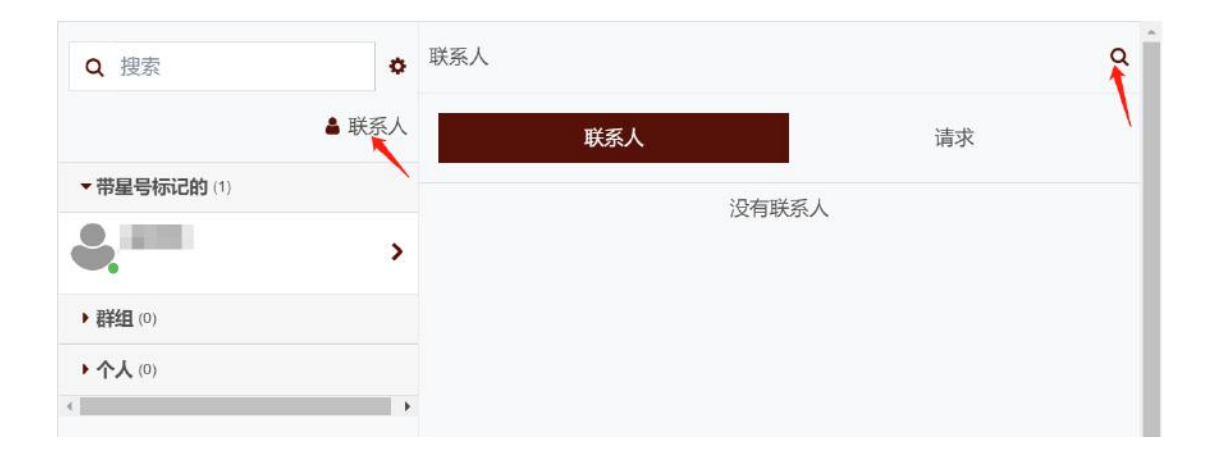

(5)使用偏好:

可以直接点击文字进入编辑状态或者可以通过在个人档案中点击齿轮图标, 系统提供了9项功能,其中重要功能是更改密码、偏爱的语言(中英文),讨论 区选项、编辑器选项。讨论区选项和编辑器选项便于在其他功能使用时用自己喜 欢的方式操作。

|                                                                                                    | 使用偏好                                                                                       |      |
|----------------------------------------------------------------------------------------------------|--------------------------------------------------------------------------------------------|------|
|                                                                                                    | 用户帐号<br>编辑个人资料<br>更改密码<br>偏爱的语言<br>讨论区选项<br>编辑器选项<br>编辑器选项<br>课程设置<br>日历偏好<br>信息偏好<br>通知偏好 |      |
| <b>● 111</b> • 消息                                                                                                    |                                                                                            |      |
| ● 消息 首页 / 个人主页 / 偏好 / 用户帐号 / 編輯                                                                                                    | 一个人资料                                                                                      | ▶屋开公 |
| <ul> <li>● 消息</li> <li>首页 / 个人主页 / 编好 / 用户帐号 / 编辑</li> <li>● 常规项</li> </ul>                                                                                                    | ■个人资料                                                                                      | ▶展开全 |
| <ul> <li>→ 消息</li> <li>→ 消息</li> <li>→ 消息</li> <li>→ 消息</li> <li>→ 消息</li> <li>→ 消息</li> <li>→ 消息</li> <li>→ 消息</li> <li>→ 消息</li> <li>→ 消息</li> <li>→ 消息</li> <li>→ 消息</li> <li>→ 消息</li> <li>→ 消息</li> <li>→ 消息</li> <li>→ 消息</li> <li>→ 消息</li> <li>→ 消息</li> <li>→ 消息</li> <li>→ 消息</li> </ul> | <b>1</b> 个人资料                                                                              | ▶展开全 |
| <ul> <li>前页/个人主页/编好/用户帐号/编辑</li> <li>常规项</li> <li>用户头像</li> <li>附加名称</li> </ul>                                                                                                    | ■个人资料                                                                                      | ▶展开全 |
| <ul> <li>前页/个人主页/编好/用户帐号/编辑</li> <li>常规项</li> <li>用户头像</li> <li>附加名称</li> <li>兴趣</li> </ul>                                                                                                    | <b>■</b> 个人资料                                                                              | ▶展开全 |

此表单中的必填字段标记为9.

|    | 更改密码                                 |      |                      |
|----|--------------------------------------|------|----------------------|
|    | 用户名                                  |      | 1001000              |
|    | 当前密码                                 | 0    |                      |
|    | 新密码                                  | 0    |                      |
|    | 新密码 (再一次)                            | 0    |                      |
|    |                                      |      | 保存更改取消               |
| 必  | 须填写有 🛛 标记的言                          | 字段。  |                      |
|    |                                      |      |                      |
| 偏爱 | 的语言                                  |      |                      |
| 偏  | 爱的语言                                 |      | 简体中文 (zh_cn) 🗢       |
|    |                                      |      | 保存更改 取消              |
| টা | 论区诜项                                 |      |                      |
|    | Email摘要类型                            | 0    | 无摘要(每个帖子发送一封Email) ᅌ |
|    | 讨论区自动订阅                              |      | 是:发帖后为我订阅该讨论区 🗢      |
|    | Use experimental nested discussion v | view | 否 ◆                  |
| -  | 跟踪讨论区                                |      |                      |
| 踞  | 踪讨论区                                 |      | 不:不要跟踪我看过的帖子 ◆       |
| 佰  | 可时发送新帖提醒                             | 0    | 标记此贴为已读 ◆            |
|    |                                      |      | 保存更改取消               |

| 编辑器选项 |   |                                                               |
|-------|---|---------------------------------------------------------------|
| 文本编辑器 | 0 | 默认编辑器  ◆                                                      |
|       |   | <mark>默认编辑器</mark><br>Atto HTML 编辑器<br>TinyMCE HTML编辑器<br>纯文本 |

(6)退出登录:直接点击头像下拉子页的退出登录。

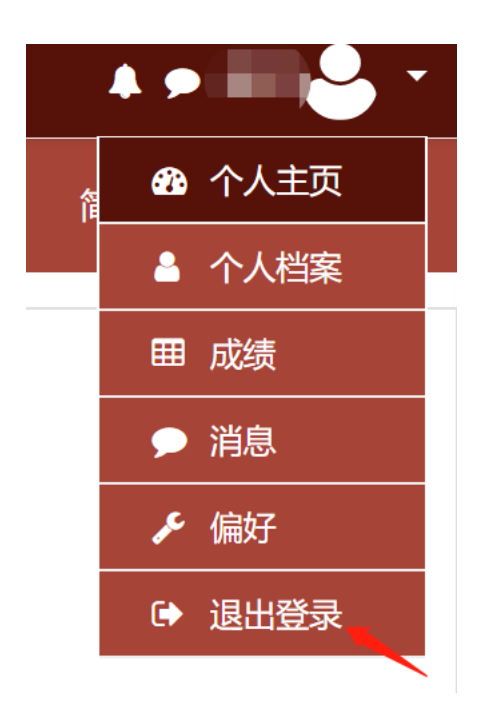

# 3、进入课程演讲平台:

点击编辑好测试课程后点击加入"join session"进入演讲平台。

|              | ×                                                                                    |                      |                                  |                     |      |                            | -                           |            |
|--------------|--------------------------------------------------------------------------------------|----------------------|----------------------------------|---------------------|------|----------------------------|-----------------------------|------------|
|              |                                                                                      |                      | Foundry                          | 全部课程                | 在线考试 | 建在购买                       | 简体中文 (zh_cn) *              |            |
| <b>營</b> 参与人 |                                                                                      |                      |                                  |                     |      |                            |                             |            |
| 冊 成绩         | 在线实时课室                                                                               |                      |                                  |                     |      |                            |                             | <b>0</b> - |
| □ 常規         | 首页 / 我的课程 / 在线实时课堂                                                                   |                      |                                  |                     |      |                            |                             | 打开编辑功能     |
| 〇 实时课堂测试教室   |                                                                                      |                      |                                  |                     |      |                            |                             |            |
| # 芭页         | 1 新闻通告                                                                               |                      |                                  |                     |      |                            |                             |            |
| 48 个人主页      |                                                                                      |                      |                                  |                     |      |                            |                             |            |
| 首 日曜世現       | 实时课堂测试教室                                                                             |                      |                                  |                     |      |                            |                             |            |
| □ 私人文件       | <b>③</b> 数学                                                                          |                      |                                  |                     |      |                            |                             |            |
| ✔ 内容库        |                                                                                      |                      |                                  |                     |      |                            |                             |            |
| ★ 我的课程       |                                                                                      |                      |                                  |                     |      |                            |                             |            |
| ★ 入门数学(公开课程) |                                                                                      | 快速链接                 | 关注我们                             |                     |      | 联系我们                       |                             |            |
| ★ 在线实时课堂     | Foundry大学是由Foundry独家授权上海                                                             | 关于我们                 |                                  |                     |      | 天津滨海高新山                    | 《华苑产业区 工华道景                 |            |
| ┢ 山东課程       | ★闻信息技术有限公司」与"蛋石云"国家数字内容問題服务平台共同建设的<br>「一本の本体性性」」(三句句句句句句句句句句句句句句句句句句句句句句句句句句句句句句句句句句 | 免责声明                 | 84891068                         |                     |      | 号、 允公科技文<br>TianJin BinHai | 化产业园, D座2(门2201<br>GaoXinQu |            |
|              | 过远程云协同平台                                                                             | 常见问题<br>帮助支持         | 13302178                         |                     |      | GongHuaDao<br>日电话: 13302   | D-2-2201<br>178715          |            |
|              |                                                                                      |                      |                                  |                     |      | 🖬 AD147 jasoo              | Om-and-n.com                |            |
|              |                                                                                      | Copyright @ 2021 - D | eveloped by <u>Foundry大学</u> Pow | ered by <u>Mood</u> | le   |                            |                             |            |

|               | ×                           |                     |                  |         |               |         | ٠      | •     | <u>}-</u>      |            |
|---------------|-----------------------------|---------------------|------------------|---------|---------------|---------|--------|-------|----------------|------------|
| ★ 在线实时课堂      |                             |                     |                  |         | Foundry       | 全部课程    | EK Bit | 课程购买  | 简体中文 (zh_cn) * |            |
| <b>誉</b> 参与人  |                             |                     |                  |         |               |         |        |       |                |            |
| ■ 成绩          | 在线实时调                       | <b></b><br>堂        |                  |         |               |         |        |       |                |            |
| 口常规           | 首页 / 我的课程 / 在线实际            | 「课證 / 实时课馆          | 測试教室 / 教学        |         |               |         |        |       |                |            |
| 口 实时课堂测试教室    |                             |                     |                  |         |               |         |        |       |                |            |
| # 首页          | 教学                          |                     |                  |         |               |         |        |       |                | <b>0</b> - |
| <b>命</b> 个人主页 | This conference room is rea | ady. You can join ' | the session now. |         |               |         |        |       |                |            |
| 首 日程管理        |                             |                     |                  |         |               |         |        |       |                |            |
| 凸 私人文件        | PORT PERPENDIN              |                     |                  |         |               |         |        |       |                |            |
| ✔ 内容库         | Recordings                  |                     |                  |         |               |         |        |       |                |            |
| ★ 我的课程        | Recordings                  | 授業                  | <b>8</b> .8      |         |               |         |        |       |                |            |
| ★ 入门教学 (公开课程) | FIRST PREVIOUS NEX          | AT LAST P           | age 1 GO         | Rows 10 |               |         |        |       |                |            |
| ★ 在线实时课堂      | Playback                    | Name                | Description      | No.     | Date          | Duratio | an To  | olbar |                |            |
| <b>含</b> 山东课程 | PRESENTATION                | 秋学/                 |                  |         | 2021年3月16日星期二 | 0       |        | * 0   |                |            |
|               | FIRST PREVIOUS NE           | KT LAST P           | age 1 GO         | Rows 10 | •             |         |        |       |                |            |
|               |                             |                     |                  |         |               |         |        |       |                |            |
|               |                             |                     |                  |         |               |         |        |       |                |            |
|               | ◄ 新闻通告                      |                     |                  | 跑至      |               |         |        |       |                |            |
|               |                             |                     |                  |         |               | 17      |        |       |                |            |

(1)、演讲操作平台:

首先可以选择麦克风或仅聆听直接进入教师课程演讲平台。平台分为沟通区域和演讲区域。

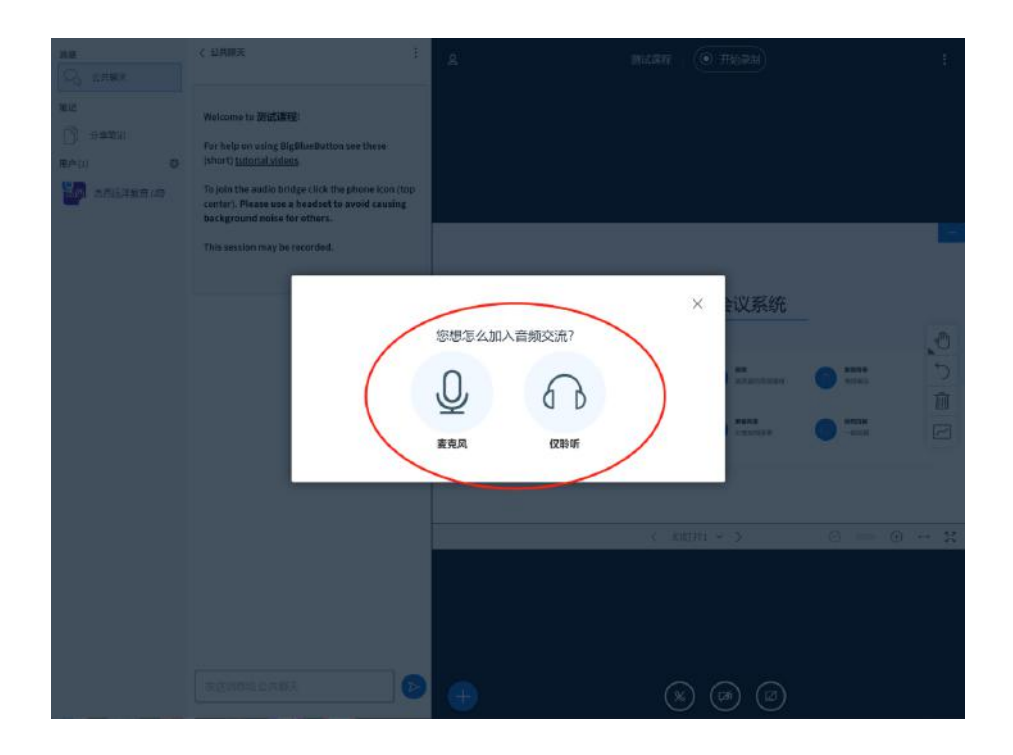

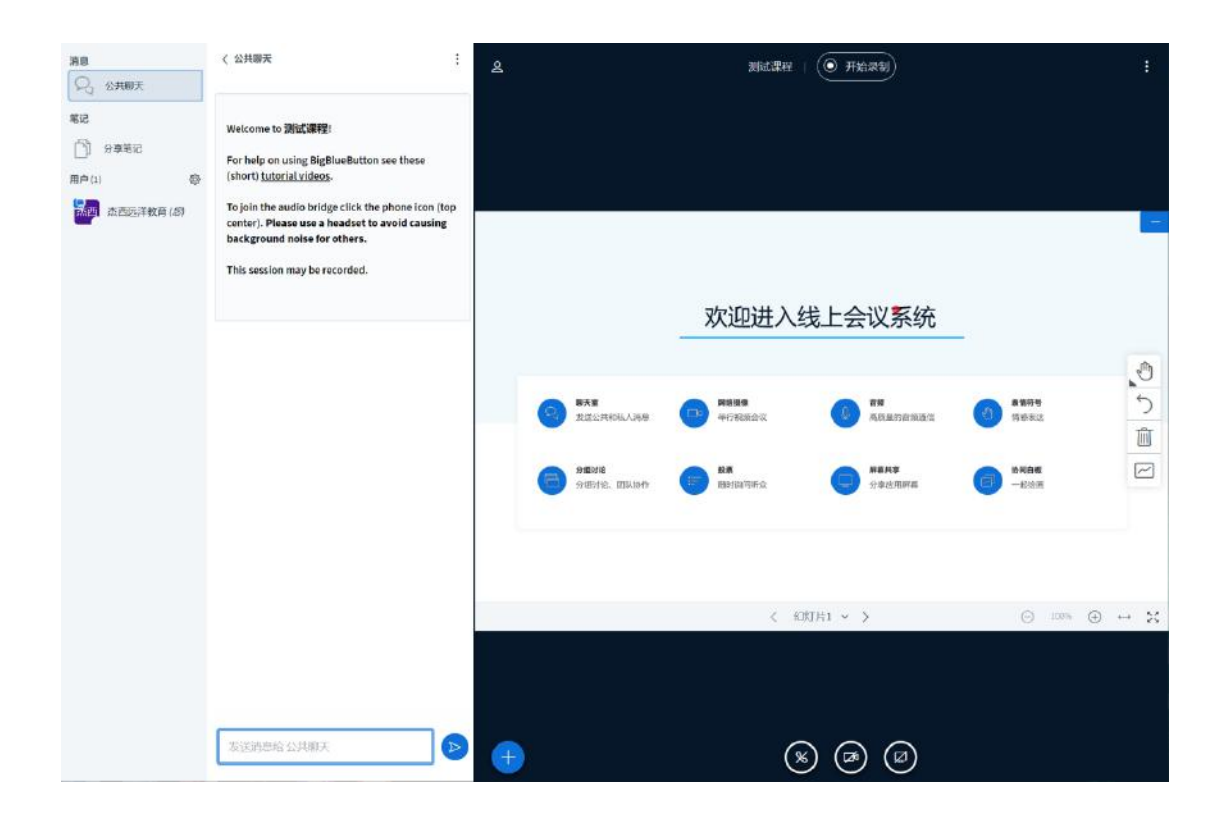

| 満日<br>                                                           | 公共勝天 Wetcome to 湖ば運程:<br>For help on using BigBlueButton see these<br>(rhort) <u>tutorial videos.</u>                                                                       | 8                                                                                                    | Mid.Wet   (0                                         | 9 Anat) |                               | ł       |
|------------------------------------------------------------------|----------------------------------------------------------------------------------------------------|----------------------------------------------------------------------------------------------------|------------------------------------------------------|---------|-------------------------------|---------|
| 新加速。<br>市内<br>市内<br>市内<br>市内<br>市内<br>市内<br>市内<br>市内<br>市内<br>市内 | roigin the audio bridge click the phone icon (top<br>conter). Please uses a headed to avoid causing<br>background noise for others.<br>This session may be recorded.<br>沟通区 | <b>87.8</b><br>उद्य अस्मिक्ष अक्ष<br>अख्य स्थान के अध्य के अख्य स्थान के अध्य के अध्य<br>अध्य अध्य के अध्य के अध्य क | 欢迎进入线_<br>13 #889<br>#768884%<br>13 B#<br>B#(B#78#4) | 上会议系统   | 工具栏<br>御報<br>998年3<br>- Jaine |         |
|                                                                  | 发送的患给公共搬天                                                                                                    | 受起化票<br>□ 上语漂示文件<br>□ 分型外部系统                                                                                                    | < 2017 H T                                           |         | <ul> <li>○ 100% ④</li> </ul>  | 1<br>36 |

(2)、演讲操作平台:

用户之间可以相互协同交互,并在课程桌面用不同区分进行批注。点击图中所指图标。

| 減度<br>〇、 公共服夫                                                                                     | 〈 公共曝天 :                                                                                                    | 8                             | 测试课程 ( 开始录制                                                                                                    | :                                               |
|---------------------------------------------------------------------------------------------------|----------------------------------------------------------------------------------------------------|-------------------------------|----------------------------------------------------------------------------------------------------|-------------------------------------------------|
| <ul> <li>第2</li> <li>第2年前2</li> <li>第2年前2</li> <li>第2年前3</li> <li>第2年前3</li> <li>第2年前3</li> </ul> | Welcome to 測试课程:<br>For help on using BigBlueButton see these<br>(chort) <u>tutorial videos</u> .<br>To join the audio bridge click the phone icon (top<br>center), Please use a beadset to avoid causing<br>background noise for others.<br>This session may be recorded. |                               |                                                                                                    | -                                               |
|                                                                                                   |                                                                                                    | <b>1778</b><br>X252-1794,/398 | 欢迎进入线上会议系统                                                                                                    |                                                 |
|                                                                                                   |                                                                                                    | naite aikibri                 | NR RATE<br>BOYATEA DOATRE                                                                                                    | BRASE         Dill           -KDARI         III |
|                                                                                                   |                                                                                                    |                               | < 8007A1 ~ >                                                                                                    | ⊖ 100% ⊙ ↔ X                                    |
|                                                                                                   | 双连的思始公共顺天                                                                                                    | Đ                             | <ul><li>(%)</li><li>(%)</li><l< td=""><td></td></l<></ul> |                                                 |

(3)、结束课程:点击右上角①出现选项选择②结束会议。

|                                                                                      | 〈 公共職天 :                                                                                                    | A. 网试果程 ( ① 开始深刻)                              | 1:                                                        |
|--------------------------------------------------------------------------------------|----------------------------------------------------------------------------------------------------|------------------------------------------------|-----------------------------------------------------------|
| <ul> <li>第22</li> <li>前分学年22</li> <li>用户(2)</li> <li>●</li> <li>▲西西洋教育(約)</li> </ul> | Welcome to <b>测成课程</b> !<br>For help on using BigBlueButton see these<br>(short) <u>tutorial videos.</u><br>To join the audio bridge click the phone icon (top |                                                | 55 全田显示<br>章 収置<br>① 关于<br>① 税数 ロ <sup>4</sup><br>四 組営快援援 |
| <b>杰西</b> 西洋教育                                                                       | center), Please use a headset to avoid causing<br>background noise for others.<br>This session may be recorded.                                                | 欢迎进入线上会议系统                                     |                                                           |
|                                                                                      |                                                                                                    | BAR DE RESS<br>SISCHERAURE DE RESS<br>MITEREES |                                                           |
|                                                                                      |                                                                                                    | SPERIE ELLON SE ESTRUTES SE SECTIONES          | -REE                                                      |
|                                                                                      |                                                                                                    | < 108.H1 ~ >                                   | ⊙ xase ⊕ ↔ X                                              |
|                                                                                      | 发送消除给公共募天                                                                                                    | • • • •                                        |                                                           |

### 4、日程管理:

可以设置编辑课程学习计划表,合理科学安排自己学习时间。直接点击时间 表进入内容编辑或者点击新事件,时间可以精确到具体时刻,内容详细等,最后 保存设置。可以点击"**导出日历**"将编辑好的日程表导出文件,也可以"**点击管 理**"订阅可以将日历管理文件导进平台。

|                 | ×                 |                |        |        |      |           | A 🕶 🗉       | - <del>-</del> -                                    |
|-----------------|-------------------|----------------|--------|--------|------|-----------|-------------|-----------------------------------------------------|
| 產 在线实时课堂        |                   |                |        |        |      | Foundry 全 | 診課程 在线考试 课程 | 购买 简体中文 (zh_cn)                                     |
| 營 参与人           |                   |                |        |        |      |           |             |                                                     |
| 曲 成绩            | 在线到               | [时课堂]          | 日历     |        |      |           |             |                                                     |
| 口 常规            | <b>茵</b> 页 / 我的课程 | !/ 在线实时课堂 / 20 | 21年03月 |        |      |           |             |                                                     |
| 口 实时课堂别记教室      |                   |                |        |        |      |           |             | 事件关键词                                               |
| ★ 首页            | 月 • 任3            | 総实时課堂 🕈        |        |        |      |           | 新事件         | ● ● 陸戦站点事件                                          |
| <b>我</b> 个人主页   | ◀ 2021年02,        | 月              |        | 2021年( | 03月  |           | 2021年04月 🕨  | ● ▲ 除蔵 尖別 事件                                        |
| 首 日程管理          | 10-               | 周二             | 周三     | 1      | 周五   | 周六        | 周日          | ● 曾 隐藏 小组 事件                                        |
| D 私人文件          | 1                 | -              |        |        |      |           | Î           | <ul> <li>● PR載 用户 事件</li> <li>● 節載 其他 事件</li> </ul> |
| / 内容库           | 8                 | 9              | 10     | 11     | 12   | 13        | 14          |                                                     |
| <b>青</b> 我的课程   |                   |                |        |        |      |           |             | 月视图                                                 |
| 大门枚学(公开课程)      | 15                | 16             | 17     | 18     | 19   | 20        | 21          | 2021年02月                                            |
| <b>声 在线实时课堂</b> | 22                | 23             | 24     | 25     | 26   | 27        | 28          | 用一用二 用三 用四 用五 用六 用日                                 |
| ▶ 山东课程          |                   |                |        |        |      |           |             | 8 9 10 11 12 13 14<br>15 18 17 18 19 20 21          |
|                 | 29                | 30             | 31     |        |      |           |             | 22 23 24 25 26 27 20                                |
|                 |                   |                |        |        |      |           |             | 2021年03月                                            |
|                 |                   |                |        | 导出日历   | 管理订阅 |           |             | 1 2 3 4 5 0 7<br>8 8 10 11 12 13 14                 |
|                 |                   |                |        |        |      |           |             | 15 16 17 18 19 10 21<br>22 23 24 25 26 27 28        |
|                 |                   |                |        |        |      |           |             | 29 30 31                                            |

#### 新事件

| 日期   | 24 ♦ March ♦ 2021 ♦ 21 ♦ 05 ♥ 🛗      |
|------|--------------------------------------|
| 事件类型 | 用户 ◆                                 |
| 描述   | <b>1</b> A <b>*</b> B I ≔ ≔ ≔ ⊂ % %  |
|      |                                      |
|      |                                      |
| 地点   |                                      |
| 持续时间 | <ul> <li>不持续</li> <li>地位列</li> </ul> |
|      | 24 ♦ March ♦ 2021 ♦ 21 ♦ 05 ♦ ∰      |
|      | <ul> <li>● 持续时间(分钟)</li> </ul>       |
|      | □ 重复此事件                              |
|      | 1                                    |
| 母周重复 |                                      |

×

### 日程管理

首页 / 网站页面 / 日程管理 / 2021年03月

| 2021年02月 |    |    | 2021年03 | 月  |    | 2021年04月 |
|----------|----|----|---------|----|----|----------|
| 周一       | 周二 | 周三 | 周四      | 周五 | 周六 | 周日       |
|          | 2  | 3  | 4       | 5  | 6  | 7        |
|          | 9  | 10 | 11      | 12 | 13 | 14       |
| 5        | 16 | 17 | 18      | 19 | 20 | 21       |
| 2        | 23 | 24 | 25      | 26 | 27 | 28       |
| )        | 30 | 31 |         |    |    |          |

| Foundry 大学<br><sup>首页 / Foundry 大学 / 日程管理 / 导出</sup>                                          |                                                                                                    |
|-----------------------------------------------------------------------------------------------|----------------------------------------------------------------------------------------------------|
| <ul> <li>导出日历</li> <li>● 如何从日历应用程序(谷歌/Outlook/其他)订阅此日历?</li> <li>要导出的事件</li> <li>●</li> </ul> | <ul> <li>所有事件</li> <li>与类别相关的事件</li> <li>与课程相关的事件</li> <li>与小组相关的事件</li> <li>我的个人事件</li> </ul>             |
| 时间周期 ● 此表单中的必填字段标记为● 。                                                                        | <ul> <li>◆本周</li> <li>◆本月</li> <li>● 最近和接下来的60天</li> <li>● 自定义范围(21/03/19 - 22/03/24)</li> </ul> 获取日历网址 导出 |

## Foundry 大学

首页 / 网站页面 / 日程管理 / 管理订阅

| 日程管理                        | 上次更新   | 事件关型 | 更新 | 操作 |
|-----------------------------|--------|------|----|----|
| 您没有日历订绳。                    |        |      |    |    |
| ▼ 导入日历                      |        |      |    |    |
| 日历名称                        | 0      |      |    |    |
| 请提供一个远程日历网址,或者上传一个文件<br>导入自 | 白历网址 + |      |    |    |
| 日历网址                        |        |      |    |    |
| 更新间隔                        | ● 毎問 ● |      |    |    |
| 事件类型                        | 用户 🕈   |      |    |    |
|                             | 188.tu |      |    |    |
| 此表单中的必喷字段标记为❹ .             |        |      |    |    |

### 5、私人文件:

支持视频、文件等类型的上传,在左侧点击①私人文件进入私人文件页 面,再点击②文件选择,此时会出现文件选择器窗口。点击文件选择器里③上传 一个文件再点击④选择文件,最后上传文件。上传完成后记得保存更改。新建文 件只需在②步骤前点击新建文件,是对上传多个内容进行合理归纳整理的文件 夹,避免文件杂乱。(或者可以直接将文件拖拽至指定位置)

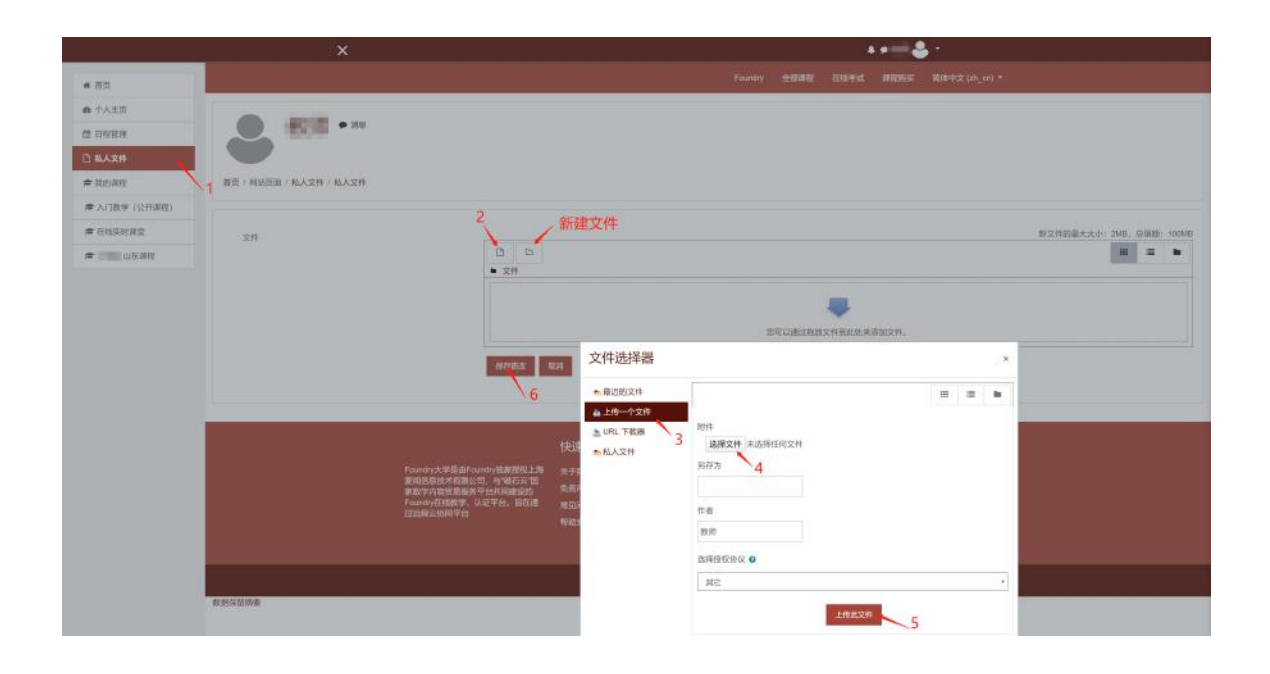